## UUSI HELPPO SIIRTO OMNIPOD DASH™ JÄRJESTELMÄÄN

Opas asetusten löytämiseen

### AIEMPIEN PUMPPUASETUSTEN SIIRTÄMINEN OMNIPOD DASH -JÄRJESTELMÄÄN

#### Tee vaiheet 1 ja 2 ennen kuin käynnistät Omnipod DASH -järjestelmän.

- 1. Hae asetuksesi vanhasta PDM-laitteesta. Ks. tarkemmat ohjeet seuraavalta sivulta.
- Kirjoita PDM-asetuksesi Omnipod DASH -järjestelmälle tarkoitettuun lomakkeeseen.

Lomake ("Omnipod DASH PDM -asetukset") on ladattavissa osoitteesta www.diabetesinfucare.com/fi-fi.

# Omnipod DASH -järjestelmän käyttö aloitetaan aina hoitavan klinikan kanssa sovitulla tavalla.

Aloita Omnipod DASH -PDM-laitteen käyttö asettamalla paristo, lataamalla laite ja painamalla sen jälkeen käynnistyspainiketta.

Noudata näytössä näkyviä ohjeita ja anna asetukset täyttämästäsi lomakkeesta.

Asetusten määrittämisen jälkeen PDM-laite käynnistyy uudelleen automaattisesti.

Tarkista huolellisesti, että siirrät järjestelmään oikeat asetukset. Jos sinulla on kysyttävää tai olet epävarma asetuksistasi, käänny aina diabeteshoitajasi puoleen.

|                                                                                                    | Alkuasetukset Omnipod I               | terveydenhuolion ammattilalsen määrittämät     |                                                                                                    |  |  |
|----------------------------------------------------------------------------------------------------|---------------------------------------|------------------------------------------------|----------------------------------------------------------------------------------------------------|--|--|
|                                                                                                    | Maksimibasaalitaso*                   |                                                | U/h                                                                                                    |  |  |
|                                                                                                    | Basaali 1*                            | Aikasegmentti<br>00:00<br><br><br>             | U/h<br>U/h<br>U/h<br>U/h<br>U/h<br>U/h<br>U/h<br>U/h                                                              |  |  |
| 8.                                                                                                    | Tilapäinen basaali (%)                |                                                | Käytössä Ei käytös                                                                                                |  |  |
| 4.                                                                                                    | VS-tavoitealueen rajat                |                                                | Alaraja mmol/L<br>Yläraja mmol/L                                                                                  |  |  |
|                                                                                                    | Boluslaskuri                          |                                                | Käytössä Ei käytös                                                                                                |  |  |
|                                                                                                    | VS-Tavoite*                           | Aikasegmentti<br>00:00<br><br><br>             | Tavoite Korjaa, kun yli<br>mmol/L   mmol/L mmol/L   mmol/L mmol/L   mmol/L mmol/L   mmol/L mmol/L   mmol/L mmol/L |  |  |
|                                                                                                    | Minimi-VS boluslaskentoihin           |                                                | mmol/L                                                                                                    |  |  |
|                                                                                                    | Insuliini-hiilihydraatti-suhde (比HH)* | Aikasegmentti<br>00:00<br><br><br><br><br><br> | 1 insuliniyksikkö kattaa<br>9<br>9<br>9<br>9<br>9<br>9<br>9<br>9<br>9<br>9<br>9<br>9<br>9                         |  |  |
|                                                                                                    | Korjauskerroin*                       | Aikasegmentti<br>00:00<br><br><br><br><br>     | 1 insuliniyksikkol laskee VSa<br>mmol/L<br>mmol/L<br>mmol/L<br>mmol/L<br>mmol/L                                   |  |  |
| 10.                                                                                                    | Käänteinen korjaus*                   |                                                | Käytössä Ei käytös                                                                                                |  |  |
| 11.                                                                                                    | Aktiivisen insuliinin kesto*          |                                                | tuntia                                                                                                    |  |  |
| 12.                                                                                                    | Maksimibolus*                         |                                                | yksikköä                                                                                                    |  |  |
| 18.                                                                                                    | Jatkettu bolus (%)                    |                                                | Käytössä Ei käytös:                                                                                               |  |  |
|                                                                                                    | Huomio! Kun yllä mainitut a           | setukset on tehty, PDM käy                     | ynnistyy uudelleen ja tallentaa asetuksesi.                                                                       |  |  |
| Alla olevissa toiminoissa on valmiit esiasetukset. Niitä voidaan helposti muutaa kohdassa Asetukset/Muistutukset<br>Pumppu vanhenee (esiasetus 4 uunia)<br>Säälö ähes tyhjä (esisetus 10 U) |                                       |                                                |                                                                                                    |  |  |

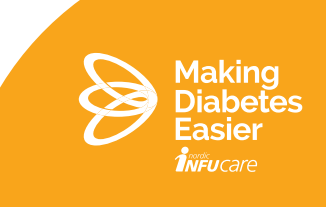

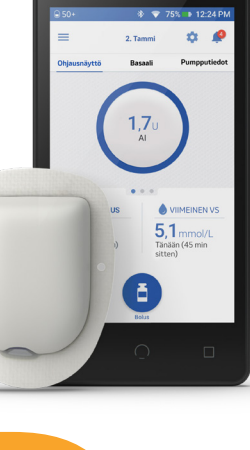

## NÄIN LÖYDÄT ASETUKSET VANHASTA PDM-LAITTEESTA

Hae kukin alla lueteltu asetus laitteen asetusvalikosta.

Kirjoita PDM-asetuksesi Omnipod DASH -järjestelmälle tarkoitettuun lomakkeeseen.

|     | ASETUKSEN NIMI LOMAKKEESSA            | ASETUKSEN SIJAINTI PDM-LAITTEESSA:                                                                            |
|-----|---------------------------------------|----------------------------------------------------------------------------------------------------|
| 1.  | Maksimibasaalitaso                    | Asetukset / Järjestelmäasetus / Bolus/basaali/lasken.                                                         |
| 2.  | Basaali 1                             | Asetukset / Basaaliohjelmat                                                                                   |
| 3.  | Tilapäinen basaali (%)                | Asetukset / Järjestelmäasetus / Bolus/basaali/lasken.                                                         |
| 4.  | VS-tavoitealueen rajat                | Asetukset / Järjestelmäasetus / VS-mittari                                                                    |
| 5.  | Boluslaskuri                          | Asetukset / Järjestelmäasetus / Bolus/basaali/lasken.                                                         |
| 6.  | VS-tavoite                            | Asetukset / Järjestelmäasetus / Bolus/basaali/lasken. /<br>Suhteet/kertoimet/kohteet                          |
| 7.  | Minimi-VS boluslaskentoihin           | Asetukset / Järjestelmäasetus / Bolus/basaali/lasken. /<br>Suhteet/kertoimet/kohteet                          |
| 8.  | Insuliini-hiilihydraatti-suhde (I:HH) | Asetukset / Järjestelmäasetus / Bolus/basaali/lasken. /<br>Suhteet/kertoimet/kohteet                          |
| 9.  | Korjauskerroin                        | Asetukset / Järjestelmäasetus / Bolus/basaali/lasken. /<br>Suhteet/kertoimet/kohteet                          |
| 10. | Käänteinen korjaus                    | Asetukset / Järjestelmäasetus / Bolus/basaali/lasken. /<br>Suhteet/kertoimet/kohteet                          |
| 11. | Aktiivisen insuliinin kesto           | Asetukset / Järjestelmäasetukset / Bolus/basaali/lasken.<br>/ Suhteet/kertoimet/kohteet / Insuliinin toiminta |
| 12. | Maksimibolus                          | Asetukset / Järjestelmäasetus / Bolus/basaali/lasken.                                                         |
| 13. | Jatkettu bolus (%)                    | Asetukset / Järjestelmäasetus / Bolus/basaali/lasken.                                                         |

Se on ladattavissa osoitteesta www.diabetesinfucare.com/fi-fi.

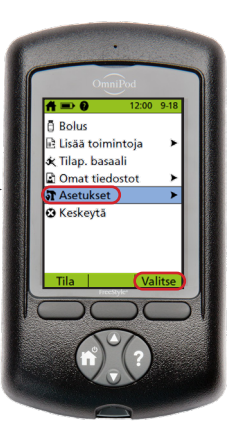

Lähes tyhjän säiliön varoituksen esiasetus on 10 U, kun Omnipod DASH otetaan käyttöön. Pumpun vanhenemista koskevan varoituksen esiasetus on 4 tuntia. Jos haluat muuttaa näitä asetuksia, voit tehdä sen kohdassa Asetukset/Muistutukset, kun olet syöttänyt asetuksesi ja Omnipod DASH -PDM-laite on käynnistynyt uudelleen.

Tarkista huolellisesti, että siirrät järjestelmään oikeat asetukset.

Jos sinulla on kysyttävää tai olet epävarma asetuksistasi, käänny aina diabeteshoitajasi puoleen. Omnipod DASH -järjestelmän käyttö aloitetaan aina hoitavan klinikan kanssa sovitulla tavalla. Kun käynnistät PDM-laitteen ensimmäistä kertaa ja määrität asetuksesi, noudata näytön ohjeita vaihe vaiheelta.

 $\textbf{Lue lisää osoitteesta}: diabetesinfucare.com \mid making diabeteseasier.fi \mid facebook.com/Making Diabetes Easier Suomi \mid @making diabeteseasier_fi \mid facebook.com/Making Diabetes Easier Suomi \mid @making diabeteseasier_fi \mid facebook.com/Making Diabetes Easier Suomi \mid facebook.com/Making Diabetes Easier Suomi \mid facebook.com/Making Diabetes Easier Suomi \mid facebook.com/Making Diabeteseasier_fi \mid facebook.com/Making Diabetes Easier Suomi \mid facebook.com/Making Diabetes Easier Suomi \mid facebook.com/Making Diabetes Easier Suomi \mid facebook.com/Making Diabetes Easier Suomi \mid facebook.com/Making Diabetes Easier Suomi \mid facebook.com/Making Diabetes Easier Suomi \mid facebook.com/Making Diabetes Easier Suomi \mid facebook.com/Making Diabetes Easier Suomi \mid facebook.com/Making Diabetes Easier Suomi \mid facebook.com/Making Diabetes Easier Suomi \mid facebook.com/Making Diabetes Easier Suomi \mid facebook.com/Mak$ 

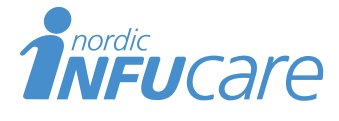

Nordic Infucare AB (Jakelija) Tekniikantie 14, 02150 Espoo, Finland, +358 (0) 207 348 760 · www.infucare.com

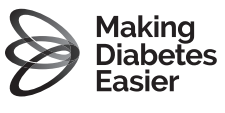